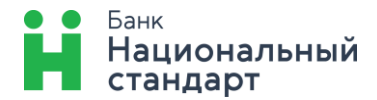

# Розыск валютного перевода в системе «Банк-клиент через Интернет»

Для отправки заявления на розыск валютного перевода необходимо:

1. Перейти в раздел «Операции с валютой» → «Платежи, переводы в валюте»:

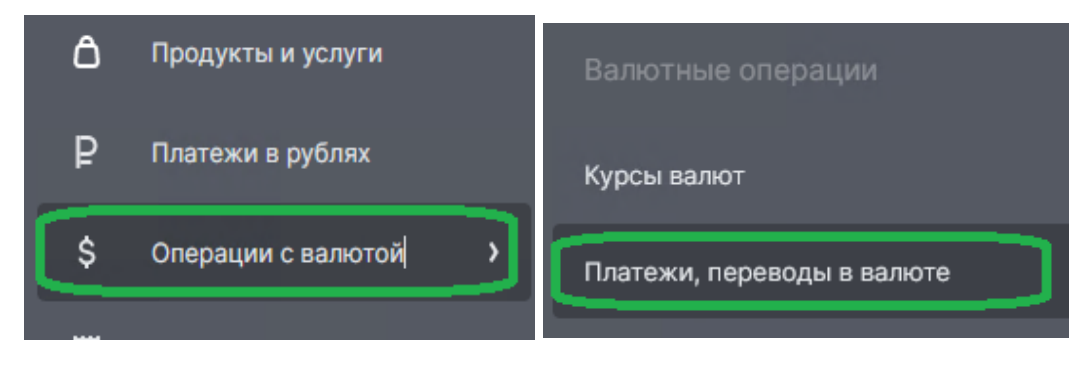

2. Выбрать нужный документ в состоянии «Исполнен». На панели быстрых действий нажать кнопку «Розыск документа»:

| Платежи, переводы в валюте |                        |                  |                                           |  |  |  |  |  |
|----------------------------|------------------------|------------------|-------------------------------------------|--|--|--|--|--|
| <b>•</b> •• ⊕•• कि•        | 7 0                    | П Розыск докумен |                                           |  |  |  |  |  |
| Фильтры Подгот             | говлен Подписан        | Отправлен в банк | жидание Доставле                          |  |  |  |  |  |
| Ликвидирован               | гзыв Розыск            |                  | Ещё сбросить фильтр                       |  |  |  |  |  |
| Документ                   | Состояние              | Сумма С          | Плательщик                                |  |  |  |  |  |
| №166 от 18.03.2025         | Исполнен<br>19.03.2025 | 50,00 CNY        | ООО "Ромашка"<br>40702 156 0 0001 0000001 |  |  |  |  |  |

либо выбрать пункт «Розыск документа» в контекстном меню:

| Документ           | $\hat{\cdot}$ | Состояние              | 0 | Сумма 🗘   | Плательщик                                       | 0 | Получатель     | $\langle \rangle$ | Назначение                   | Вложение                         |
|--------------------|---------------|------------------------|---|-----------|--------------------------------------------------|---|----------------|-------------------|------------------------------|----------------------------------|
| №166 от 18.03.2025 |               | Исполнен<br>19.03.2025 |   | 50,00 CNY | ООО "Ромашка"<br><b>40702 156 0 0001 0000001</b> |   | NINGBO B AND B |                   | RAYMENT FIR CLOTHES CONTRACT |                                  |
|                    |               |                        |   |           |                                                  |   |                |                   |                              | Сведения о валютных<br>операциях |
| №165 от 03.03.2025 |               | Исполнен<br>05.03.2025 |   | 50,00 CNY | ООО "Ромашка"<br><b>40702 156 0 0001 0000001</b> |   | NINGBO B AND B |                   | RAYMENT FIR CLOTHES CONTRACT | Просмотр документа               |
|                    |               |                        |   |           |                                                  |   |                |                   |                              | копировать<br>Розыск документа   |

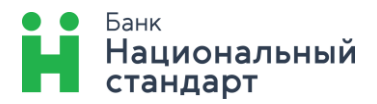

3. Убедиться, что в открывшейся форме указаны верные реквизиты разыскиваемого документа, и нажать кнопку «Отправить на розыск»:

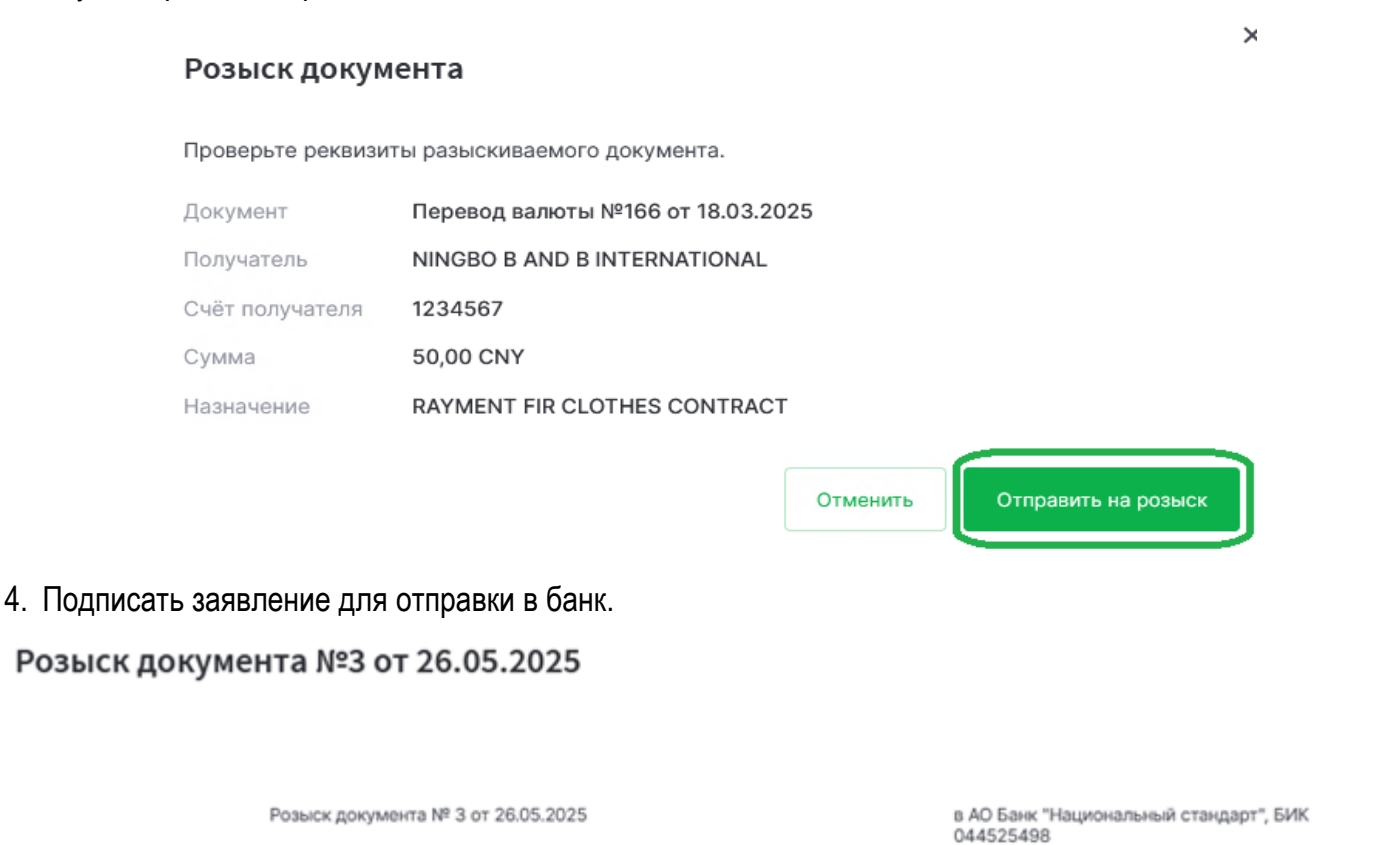

Заявление на розыск

ОТ ООО "Ромашка", ИНН 1234567891

Прошу разыскать документ: Перевод валюты №166 от 18.03.2025

Реквизиты разыскиваемого документа:

| Наименование, дата,<br>№ документа       | Заявление на перевод иностранной валюты № 166 от 18.03.2025 г.<br>Currency payment № 166 from 18.03.2025 |              |  |  |  |  |  |
|------------------------------------------|----------------------------------------------------------------------------------------------------|--------------|--|--|--|--|--|
| Сумма<br>Amount                          | 50-00 CNY (Пятьдесят юаней 00)                                                                           |              |  |  |  |  |  |
| Получатель                               | Наименование / Name                                                                                      | NINGBO B AND |  |  |  |  |  |
| Payee                                    | BEI-код (SWIFT-код) / BEI                                                                                |              |  |  |  |  |  |
|                                          | ИНН / Tax Payee id Number                                                                                |              |  |  |  |  |  |
|                                          | Счёт (IBAN) / Account                                                                                    | 1234567      |  |  |  |  |  |
|                                          | Agpec / Address                                                                                          | ADD. 10/F    |  |  |  |  |  |
| Назначение платежа<br>Details of payment | RAYMENT                                                                                                  |              |  |  |  |  |  |

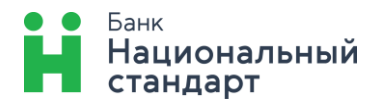

# Как проверить состояние отправленного заявления на розыск?

### «Заявление в работе» - заявление отправлено в Банк:

1. в разделе «Платежи, переводы в валюте», в колонке «Состояние» по валютному переводу, по которому было создано заявление на розыск:

| Документ           | 0 | Состояние                                        | 0  | Сумма 🗘   | Плательщик                                | 0 | Получатель     | 0 | Назначение                   |
|--------------------|---|--------------------------------------------------|----|-----------|-------------------------------------------|---|----------------|---|------------------------------|
| №166 ot 18.03.2025 |   | <ul> <li>Исполнен</li> <li>19.03.2025</li> </ul> |    | 50,00 CNY | ООО "Ромашка"<br>40702 156 1 0000 0000001 |   | NINGBO B AND B |   | RAYMENT FIR CLOTHES CONTRACT |
|                    |   | Заявление в работ                                | re |           |                                           |   |                |   |                              |

2. с помощью кнопки «Просмотр» на панели (отметить необходимый документ – нажать кнопку «Просмотр» - выбрать вкладку «Заявление на розыск»):

| <b>t</b> <sup>3</sup> ⊕ • ☆ • ◄                          |                        |                                                    | , ·            |  |  |  |  |
|----------------------------------------------------------|------------------------|----------------------------------------------------|----------------|--|--|--|--|
| Документ                                                 | Просмотр               | Сумма 🗘 Плательщик                                 | С Получатель С |  |  |  |  |
| ✓ №152 от 15.05.2025                                     | Исполнен<br>15.05.2025 | 5,00 CNY ООО "Ромашка"<br>40702 156 1 0000 0000001 | NINGBO B AND B |  |  |  |  |
|                                                          | Заявление в работе     |                                                    |                |  |  |  |  |
| Просмотр документа                                       |                        |                                                    |                |  |  |  |  |
| Статус документа 🥝 Исполнен 05.11.2024 в 17:56:25 (МСК)  |                        |                                                    |                |  |  |  |  |
| Заявление на перевод                                     | ния на розыск          |                                                    |                |  |  |  |  |
| Заявление на розыск №1 от 22                             | .04.2025               |                                                    | В работе 🗸 🗸   |  |  |  |  |
| «Исполнен» - от банка пришёл ответ по заявлению <u>:</u> |                        |                                                    |                |  |  |  |  |

С помощью кнопки «Просмотр» на панели (отметить необходимый документ – нажать кнопку «Просмотр» - выбрать вкладку «Заявление на розыск»):

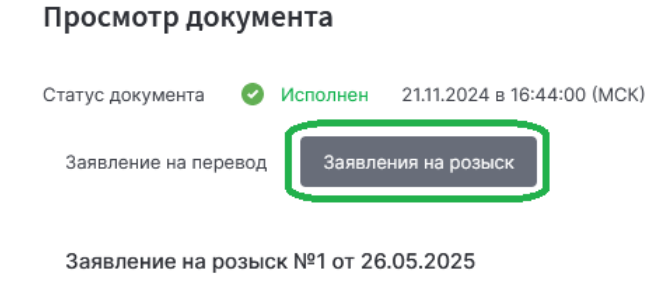

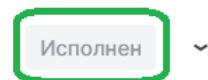

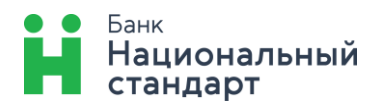

Фильтры \Xi

# Для быстрого поиска можно воспользоваться соответствующим фильтром

#### Платежи, переводы в валюте Ģ۰ 5 Q E ð Ū £ ÷ Ð $\odot$ č۰ Фильтры Подготовлен Подписан Отправлен в банк Принят банком Ожидание Доставлен в банк Ликвидирован Отзыв Розыск Eщë сбросить фильтр Документ Состояние Сумма 🔅 Плательщик Получатель №166 от 18.03.2025 NINGBO B AND B Исполнен 50,00 CNY ООО "Ромашка" 19.03.2025 INTERNATIONAL 40702 156 1 0000 0000001 Заявление в работе

SWIFT - сообщение, направленное Банком на основании запроса на розыск документа, а также итоговый ответ по розыску при его получении Банком, отображается в разделе «Заявления и документы» - «Документы из банка».

За услугу по розыску валютного перевода взимается комиссионного вознаграждение согласно действующим Тарифам Банка в момент приема запроса к исполнению.